### HITACHI **Inspire the Next**

# **Panel Key Colors**

**Orange**: Active function | White: Selectable key | Not illuminated: Unselectable key

## **Quick Kevs**

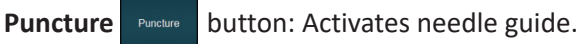

**Store** (1) button: Saves images and clips to the hard drive.

button: Displays measurements. Report Report

# **Getting Started**

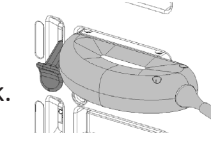

- 1. Attach the probes to the system and press down to lock.
- Press the **Power** (**b**) button to turn the machine on. 2.
- Select the **Probe** (Select the preset. 3.
- 4. Press the **Patient** (L) button.

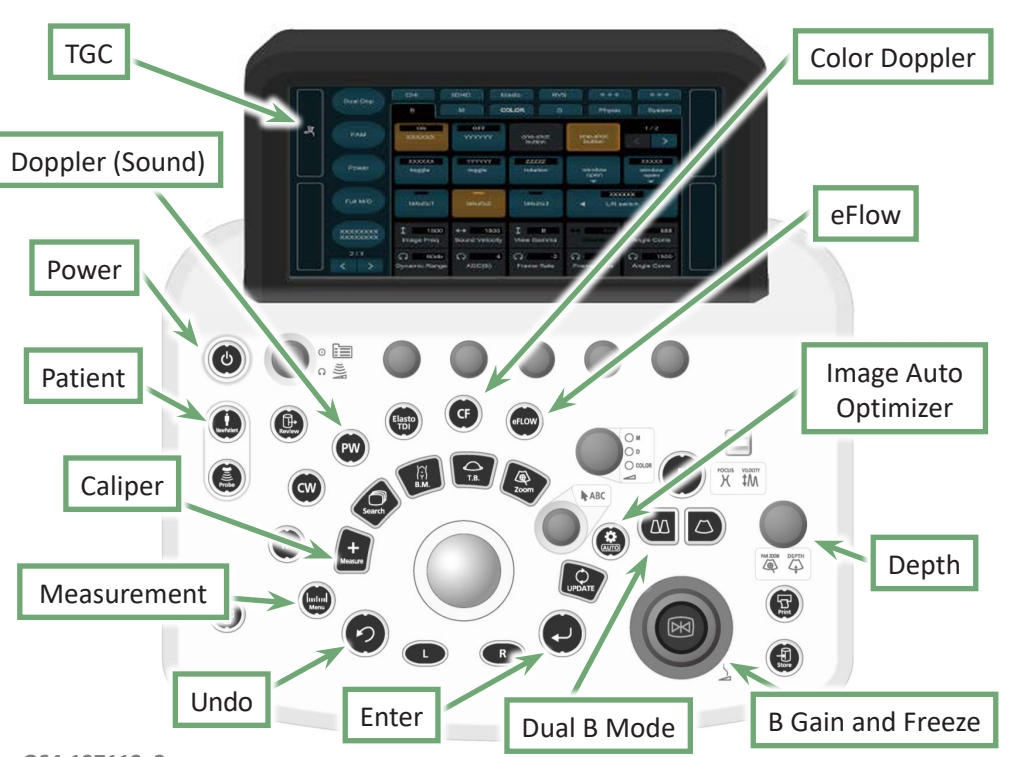

- 5. Enter patient information manually using the keyboard or touchscreen to enter the **Patient ID** and then tab to additional fields, or select a patient from the Worklist by pressing the Search button, selecting the patient with the **Pointer** button, and then pressing the **Enter** button.
- 6. Using the **Pointer** button and the **Enter** button, on the Patient Information Screen under the URO tab, enter **Serum PSA**, and then press the **Start** button.

| Patient I   | D No ID |       |       |       |      |     | Schedul    | ed Date | 2019 /   | 10   | /    | 07 | F |
|-------------|---------|-------|-------|-------|------|-----|------------|---------|----------|------|------|----|---|
| Nam         | ie      |       |       |       |      |     |            |         |          |      |      |    |   |
| Date of Bir | th /    | /     | -     |       | Age  | Boo | dy Part Ex | amined  |          |      |      |    | F |
| Gend        | er      |       | н     | cm    | w W  | kg  | Acce       | ession# |          |      |      |    |   |
| CARD OB     | GYN     | ABD   | VAS   | SMP   | URO  |     |            | Study   | Descript | tion |      |    |   |
| ВМ          | I       |       |       |       |      |     |            |         |          |      |      |    |   |
| Serum PS/   | A I     |       | n     | g/ml  |      |     |            | Study   | ID 1     |      |      |    |   |
| A 2 Prosta  | ate     | Er Er | dFire | - URO | LOGY | -   | Prostate   | & SV    | •        | S    | tart |    |   |

## Measurements (not recorded in report)

- 1. Press the **Freeze** ( button on desired image.
- 2. Press the **Caliper** + button.
- 3. Use the **Trackball** () to position the start of the first measurement, and then press the **Enter** ( button to set the position.
- 4. Use the Trackball to position the end of the first measurement, and then press the **Enter** button to set the position.
- 5. If neccessary, press the Caliper button again to add another set of calipers, and then repeat Steps 3 and 4.
- 6. To clear calipers without unfreezing, press the **Clear** touchscreen.
- 7. Press the **Store** (1) button to save the image to the hard drive.

button on the

# Arietta 65 Urology Quick Reference Guide

## **PSA Volume Measurement (recorded in report)**

- 1. Press the Freeze button on the desired image.
- 2. On the touchscreen, press the **PSA Volume**
- PSA button.

Length

Width

Height

3. Select the measurement to be measured.

HITACHI

**Inspire the Next** 

- 4. Use the **Trackball** to position the start of the first measurement, and then press the **Enter** button to set the position. Do the same for the end of the measurement.
- 5. Using the **Trackball**, move the caliper to start the next measurement. If measuring a different measurement, select it from the touchscreen and then adjust the caliper.
- 6. Repeat Steps 3 and 4 for all remaining measurements.
- 7. To edit a measurement, select that measurement from the touchscreen and make the necessary changes.
- 8. To remove the measurement window from the screen, press the **Clear** button on the touchscreen.
- 9. Press the **Store** button to save the image to the hard drive. To clear calipers without unfreezing, press the **Clear** button on the touchscreen.

Tip: To change planes, press the Plane+

button.

## **Dual Screen**

- Dual screen can also be used to take volume measurement. Press the Dual Screen button.
- 2. Press the Dual Screen button when the desired first image is attained. The first image freezes and the second image becomes active.
- 3. Press the **Freeze** button to freeze the desired image on the second side.
- 4. Pressing the **Dual Screen** button toggles between frames.
- 5. Press the **B** button to return to single image.

### Annotation

- 1. Press the **Pointer** button.
- 2. Use the **Trackball** to move annotation cursor to desired location.
- 3. Select the **Set Home** Set Home button to set the home position of the annotation character.
- 4. Enter the annotation using the touchscreen or keyboard.
- 5. To delete all annotations, press the **Delete**
- 6. Press the **Move Cursor** knob to to move between onscreen words.

### **Image Optimization**

### **Brightening and Auto-Optimization**

- Turn the **Freeze** knob clockwise to brighten an image and counterclockwise to darken it.
- Use the Auto 🏟 key to automatically optimize the B mode image.

#### Frequency

Higher frequency improves resolution/ decreases penetration; lower frequency improves penetration.

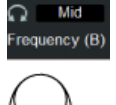

### **Display Depth**

Turn the **Depth/Zoom** knob to change the display size.

### Focus

The **Focus** icon should be in line with area of interest.

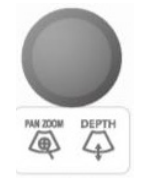

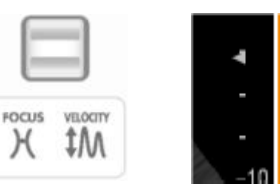

button twice.

QS4-137113v2

# Clear